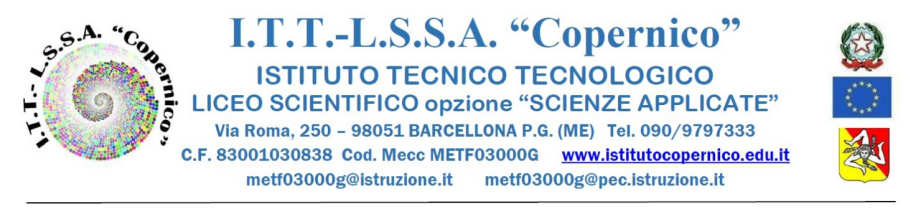

Barcellona Pozzo di Gotto, lì 29/04/2023

Circ. n. 531

Ai Docenti Alle segreteria didattica Al DSGA Al Sito web/Circolari Alla Bacheca del Re Argo

#### Oggetto: Adozioni libri di testo anno scolastico 2023 – 2024. Indicazioni operative

Si informa alle SS.LL. che è stata emanata la Nota Ministeriale Prot. n. 8393 del 13 marzo 2023 sulle adozioni libri di testo. Si invitano le SS.LL. a prenderne visione e a procedere con puntualità agli adempimenti previsti.

#### MODALITA' OPERATIVE SU R.E. ARGO

- 1. Accedere al Portale Argo Area Didattica sezione "Adozione Testi Scolastici"; effettuato l'accesso, cliccare sull'icona Adozioni per classe.
- 2. Selezionare il codice della scuola in cui il docente insegna (Es. METF03000G) e scegliere la classe cliccando sul pulsante (posto a destra sotto la colonna AZIONI);
- 3. La finestra di lavoro risulta divisa in due settori:
  a. nella parte bassa sono riportati i Testi adottati nella classe "\_\_\_\_" nell'anno precedente;
  b. nella parte alta la Lista Testi per la classe "\_\_\_\_" a.s. 2023/2024.

#### 4. CONFERMA LIBRO DI TESTO

Per confermare il libro di testo in adozione occorre:

- a) cliccare sul pulsante 1 (il libro sale automaticamente nella parte superiore),
- b) verificare che sia stato riportato il nome della disciplina e, nel caso in cui non compaia, bisogna spuntarlo dall'elenco "Adoz. Materia" utilizzando l'apposito menù a tendina,
- c) modificare eventualmente il flag 🗆 NUOVA ADOZIONE 🗆 ACQUISTARE 🗆 CONSIGLIATO,
- d) salvare utilizzando il pulsante

#### 5. NON CONFERMA DEL LIBRO DI TESTO

La non conferma del libro di testo in adozione può avvenire per:

- Scorrimento del libro già adottato nella classe precedente (NO relazione cartacea)
- > Adozione versione aggiornata del libro (NO relazione cartacea)
- Per nuova adozione (in questo caso occorre ALLEGARE il "Modulo adozioni libri di testo", completo di relazione per la nuova adozione).

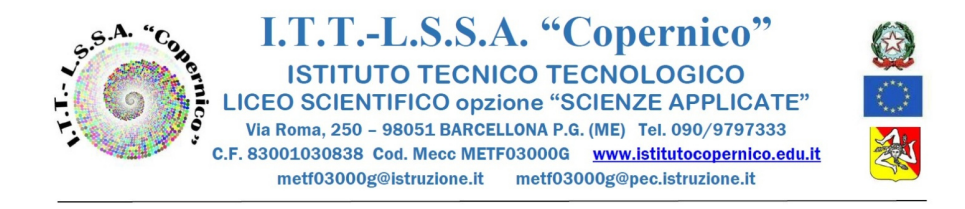

In particolare, si ricorda che i libri di testo possono essere prelevati dal catalogo libri della scuola o dal catalogo AIE:

## a<u>) Adozione Testi prelevati dal catalogo libri della scuola</u>

Per adottare testi prelevandoli dal catalogo libri della scuola, è necessario:

- cliccare sul pulsante AGGIUNGI TESTI, comparirà la dicitura Testi usati nella scuola ed un sottostante rigo editabile in cui è possibile inserire "titolo del testo da adottare, ISBN, autore",
- cliccare sul pulsante  $\bigcirc$  per confermare il testo.
- *E'* possibile cancellare il libro di testo utilizzando l'icona cestino  $\square$  e confermando la "Cancellazione adozione".

-modificare eventualmente il flag 
NUOVA ADOZIONE 
ACQUISTARE 
CONSIGLIATO,

- salvare utilizzando l'icona

### b) Adozione Testi prelevati dal catalogo AIE

Per aggiungere testi dal catalogo AIE (non ancora presenti nell'archivio scolastico) oppure testi occasionali non presenti nel catalogo, occorre:

- cliccare sul pulsante in alto a destra
- cliccare sul pulsante GESTIONE TEST
- cliccare sul pulsante AGGIUNGI TESTO DA AIE Oppure su AGGIUNGI TESTO OCCASIONALE
- immettere la chiave di ricerca nell'apposita finestra (titolo, codice ISBN, ecc) per scegliere il testo desiderato,
- cliccare sul pulsante  $\bigcirc$  per confermare il testo,
- cliccare sul pulsante (il nuovo testo sarà visibile nel catalogo libri della scuola),
- ritornare, con il tasto INDIETRO, alla pagina iniziale "Lista Testi" della classe per cui adotta,
- cliccare sul pulsante AGGIUNGI TESTI, comparirà la dicitura Testi usati nella scuola ed un sottostante rigo editabile in cui è possibile inserire "titolo del testo da adottare, ISBN, autore",
- cliccare sul pulsante  $\bigcirc$  per selezionare il testo,
- spuntare il flag 
  INUOVA ADOZIONE 
  ACQUISTARE 
  CONSIGLIATO, visibile nella pagina adozioni per classe,
- verificare sempre che sia riportato il nome della disciplina e, nel caso in cui non compaia, seguire la procedura del **punto 4b** e poi cliccare **sul pulsante**
- 6. Utilizzare il tasto indietro per tornare alle videate precedenti e il tasto ESCI per disconnettersi dal programma.

### Si ricorda che:

1. non è consentito modificare, ad anno scolastico in corso, le scelte adozionali deliberate nel mese di maggio;

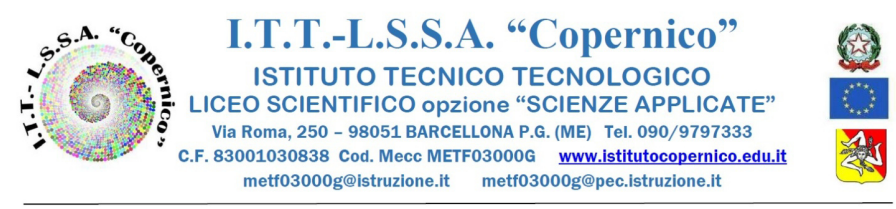

2. la scelta del testo scolastico rientra nelle competenze e nelle responsabilità del docente ed è espressione di libertà di insegnamento nonché di autonomia professionale.

## PARTICOLARITA' PER L'ANNO SCOLASTICO 2023-24

- La classe 1 AI dell'a.s. 2022/23 adotta ANCHE per la classe 1 CI dell'anno 2023/24 (i libri della classe prima 1 AI verranno confermati d'ufficio nella classe 1 CI, pertanto in sede di consiglio non è necessario compiere alcuna azione);
- La classe 3 BL dell'a.s. 2022/23 <u>adotta ANCHE</u> per la classe 3 AL dell'a.s. 2023/24 (i libri della classe prima 3 BL verranno confermati d'ufficio nella classe 3 AL, pertanto in sede di consiglio non è necessario compiere alcuna azione);
- La classe 3 CT dell'a.s. 2022/23 <u>adotta ANCHE</u> per la 4 CT dell'a.s. 2023/24(solo in questo caso è previsto che il coordinatore della classe 3 CT presenti alla segreteria didattica i moduli cartacei con le scelte adozionali della classe 4 CT);
- La classe 5 CT dell'a.s. 2022/23 NON adotta, in quanto non si forma nell'a.s. 2023/24;
- La classe **5** AL dell'a.s. 2022/23 NON adotta, in quanto non si forma nell'a.s. 2023/24;
- 2 AE e 2 AM dell'a.s. 2022/23 adottano per le medesime classi che saranno articolate nell'a.s.
   2023/24, pertanto bisogna prestare attenzione che <u>i libri di testo non di indirizzo SIANO uguali</u> (nello specifico: Italiano, Inglese, Scienze Motorie, Religione e Diritto).

## N.B. : <u>nell'eventualità si formino altre classi articolate, i testi non di indirizzo DEVONO essere</u> <u>uguali.</u>

| Indirizzo | I ANNO | II ANNO | III ANNO | IV ANNO | V ANNO |
|-----------|--------|---------|----------|---------|--------|
| L.S.S.A.  | € 304  | € 208   | € 320    | € 288   | € 310  |
| I.T.T.    | € 320  | € 223   | € 310    | € 253   | € 221  |

#### **TETTI DI SPESA (D.M. n. 781/2013)**

Ai sensi dell'art. 3 del D.M. n. 781/2013, i citati tetti di spesa sono ridotti del 10% se nella classe considerata tutti i testi adottati sono stati realizzai nella versione mista TIPO B (cartacea + digitale). Gli stessi tetti di spesa sono ridotti al 30% se nella classe considerata tutti i testi adottati sono stati realizzati nella versione digitale TIPO C.

# Il collegio dei docenti motiva l'eventuale superamento del tetto di spesa consentito entro il limite massimo del 10%.

Per evitare lo sforamento del tetto di spesa, si consiglia di mettere il flag sulla voce Consigliato.

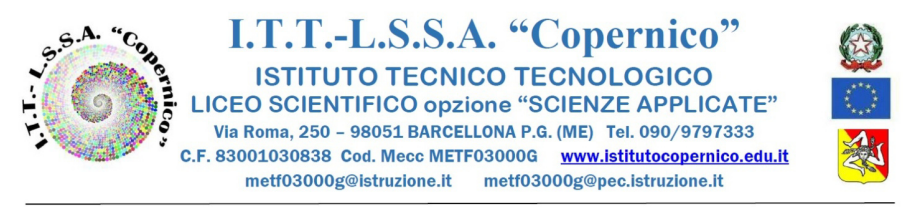

## ADEMPIMENTI FINALI DEL COORDINATORE DI CLASSE

Al termine delle operazioni di adozione, la segreteria didattica provvederà a scaricare dal sistema le schede dei testi scelti dai docenti.

I coordinatori di classe dovranno:

- ritirare presso la segreteria didattica (A.A. Tavilla Annalisa) la scheda relativa alla propria classe,
- provvedere a far controllare e firmare la propria scelta ad ogni docente del C.d.C.,
- riconsegnare (entro e non oltre il 29/05/2023), dopo il controllo dei dati, la scheda alla Sig.ra Tavilla.

Il Dirigente Scolastico Prof.ssa Angelina Benvegna Firma autografa omessa ai sensi dell'art. 3 del D.Lgs. n. 39/199